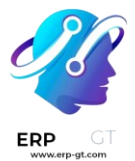

# Foro

La aplicación **Foro de Odoo** es un foro de preguntas y respuestas diseñado para proporcionar soporte al cliente. Agregar un foro a un sitio web le permite construir una comunidad, fomentar la participación y compartir información.

#### **Crear un foro**

Para crear o editar un foro, vaya a **Sitio web ► Configuración ► Foro: Foros**. Haga clic en **Nuevo** o seleccione un foro existente y configure los siguientes elementos.

Nombre del foro: agregue el nombre del foro.

**Modo**: seleccione **Preguntas** para permitir marcar una respuesta como la mejor, esto significa que las preguntas aparecen como *resueltas*. Si selecciona **Conversaciones** entonces la función no es necesaria.

#### Nota

Sin importar el modo que haya seleccionado, solo se permite **una respuesta** por usuario en una publicación. Sin embargo, es posible comentar varias veces.

**Clasificación predeterminada:** elija cómo se ordenan de forma predeterminada las preguntas.

- Más reciente: por la fecha de publicación más reciente de una pregunta.
- Última actualización: por la fecha de actividad más reciente (se incluyen las respuestas y los comentarios).
- > Más votada: por la cantidad más alta de votos.
- Relevancia: por la relevancia de la publicación (se determina por una fórmula).
- Respondida: por la probabilidad de recibir una respuesta (se determina por una fórmula).

#### Nota

Los usuarios tienen varias opciones de clasificación (respuestas totales, vistas totales, última actividad) en el frontend del foro.

**Privacidad**: seleccione **Público** para que cualquier persona pueda ver el foro, **Inició sesión** para que sea visible solo para los usuarios que iniciaron sesión o **Algunos usuarios** para que sea visible solo para un grupo de acceso de usuarios específicos si elige un **grupo autorizado**.

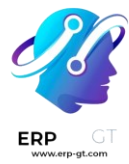

A continuación, configure las **ganancias de karma** y los **derechos relacionados con el karma**.

# Puntos de karma

Los usuarios pueden recibir puntos de karma según sus diferentes interacciones en el foro y se pueden usar para determinar a qué funcionalidades del foro pueden acceder, desde poder votar en las publicaciones hasta obtener permisos de moderador. Además, se utilizan para establecer los **ranks** del usuario.

#### Importante

- Los puntos de karma de un usuario se comparten entre todos los foros, cursos y otro contenido de un único sitio web de Odoo.
- Los usuarios de eLearning pueden recibir puntos de karma al interactuar con el curso y por completar pruebas.

#### Ganancias de karma

Varias interacciones en el foro pueden sumar o restar puntos de karma.

| Interacción                   | Descripción                                                                                          | Ganancia de karma<br>predeterminada |
|-------------------------------|----------------------------------------------------------------------------------------------------|-------------------------------------|
| Hacer pregunta                | Publicación de una pregunta.                                                                         | 2                                   |
| Pregunta votada<br>a favor    | Otro usuario vota a favor de la pregunta que<br>publicó.                                             | 5                                   |
| Pregunta votada<br>en contra  | Otro usuario vota en contra de la pregunta que<br>publicó.                                           | -2                                  |
| Respuesta<br>votada a favor   | Otro usuario vota a favor de la respuesta que<br>publicó.                                            | 10                                  |
| Respuesta<br>votada en contra | Otro usuario vota en contra de la respuesta<br>que publicó.                                          | -2                                  |
| Acepta una<br>respuesta       | Selecciona una respuesta publicada por otro<br>usuario como la mejor.                                | 2                                   |
| Respuesta<br>aceptada         | Otro usuario selecciona la respuesta que<br>publicó como la mejor.                                   | 15                                  |
| Respuesta<br>reportada        | Otro usuario indica que alguna pregunta o respuesta que haya publicado está reportada como ofensiva. | -100                                |

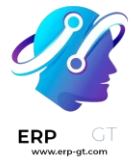

#### Nota

Los nuevos usuarios reciben **tres puntos** al validar su dirección de correo electrónico.

Para modificar los valores predeterminados, vaya a **Sitio web ► Configuración ► Foro: Foros**, seleccione uno y vaya a la pestaña **Ganancias de karma**. Después, seleccione un valor para editarlo.

Si el valor es positivo (por ejemplo, 5), el usuario recibirá ese número de puntos en su cuenta cada vez que la interacción ocurra en el foro seleccionado. En cambio, si el valor es negativo (por ejemplo, -5), el número de puntos disminuirá. Use 0 si una interacción no debe afectar las recompensas del usuario.

#### Derechos relacionados con el karma

Para configurar el número de puntos de karma necesarios para acceder a las diferentes funcionalidades del foro, vaya a **Sitio web ► Configuración ► Foro: Foros**, seleccione uno y vaya a la pestaña **Derechos relacionados con el karma**. Después, seleccione un valor para editarlo.

#### **Advertencia**

Debe tener cuidado al modificar algunas funcionalidades, como **Editar todas las publicaciones**, **Bloquear todas las publicaciones**, **Eliminar todas las publicaciones**, **Moderar publicaciones** y **Desvincular todos los comentarios**. Asegúrese de comprender las consecuencias de proporcionar acceso a *cualquier* usuario que cumpla con los requisitos de karma establecidos.

| Funcionalidad                           | Descripción                                | Requisitos de karma<br>predeterminados |  |
|-----------------------------------------|--------------------------------------------|----------------------------------------|--|
| Hacer preguntas                         | Publicar preguntas.                        | 3                                      |  |
| Responder<br>preguntas                  | Publicar respuestas en preguntas.          | 3                                      |  |
| Voto a favor                            | Votar a favor en preguntas o respuestas.   | 5                                      |  |
| Voto en contra                          | Votar en contra de preguntas o respuestas. | 50                                     |  |
| Editar publicaciones<br>propias         | Editar sus preguntas o respuestas.         | 1                                      |  |
| Editar cualquier tipo<br>de publicación | Editar cualquier pregunta o respuesta.     | 300                                    |  |
| Bloquear mis<br>publicaciones           | Cerrar sus preguntas o respuestas.         | 100                                    |  |

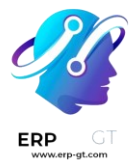

| Funcionalidad                                                        | Descripción                                                                                                    | Requisitos de karma<br>predeterminados |
|----------------------------------------------------------------------|----------------------------------------------------------------------------------------------------|----------------------------------------|
| Bloquear cualquier<br>tipo de publicación                            | Cerrar cualquier pregunta o respuesta.                                                                                                    | 500                                    |
| Eliminar<br>publicaciones<br>propias                                 | Eliminar sus preguntas o respuestas.                                                                                                    | 500                                    |
| Eliminar cualquier<br>tipo de publicación                            | Eliminar cualquier pregunta o respuesta.                                                                                                    | 1,000                                  |
| Enlaces Nofollow                                                     | Si se encuentra por debajo del karma<br>necesario, el atributo <i>nofollow</i> indica a los<br>motores de búsqueda que ignoren los enlaces<br>que publica. | 500                                    |
| Aceptar una<br>respuesta para sus<br>propias preguntas               | Seleccionar una respuesta como la mejor en<br>las preguntas que publicó.                                                                                   | 20                                     |
| Aceptar una<br>respuesta para todas<br>las preguntas                 | Seleccionar una respuesta como la mejor en<br>cualquier pregunta.                                                                                          | 500                                    |
| Funciones del<br>editor: imagen y<br>enlaces                         | Agregar enlaces e imágenes a sus<br>publicaciones.                                                                                                    | 30                                     |
| Comentar sus<br>publicaciones                                        | Publicar comentarios en sus preguntas o<br>respuestas.                                                                                                    | 1                                      |
| Comentar todo tipo<br>de publicaciones                               | Publicar comentarios en cualquier pregunta o<br>respuesta.                                                                                                 | 1                                      |
| Convertir las<br>respuestas propias<br>en comentarios y<br>viceversa | Convertir los comentarios que publicó a<br>respuestas.                                                                                                    | 50                                     |
| Convertir respuestas<br>en comentarios y<br>viceversa                | Convertir cualquier comentario en respuesta.                                                                                                    | 500                                    |
| Desvincular sus<br>propios comentarios                               | Eliminar sus comentarios.                                                                                                    | 50                                     |
| Desvincular todos<br>los comentarios                                 | Eliminar cualquier comentario.                                                                                                    | 500                                    |
| Hacer preguntas sin<br>validación                                    | No es necesario validar primero las preguntas<br>que publique.                                                                                             | 100                                    |

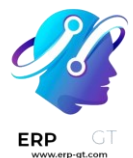

| Funcionalidad                                 | Descripción                                                                                                    | Requisitos de karma<br>predeterminados |
|-----------------------------------------------|----------------------------------------------------------------------------------------------------|----------------------------------------|
| Marcar una<br>publicación como<br>ofensiva    | Marcar una pregunta o respuesta como<br>ofensiva.                                                                                                    | 500                                    |
| Moderar<br>publicaciones                      | Acceder a todas las herramientas de<br>moderación.                                                                                                    | 1,000                                  |
| Cambiar las<br>etiquetas de la<br>pregunta    | Cambiar las etiquetas de las preguntas<br>publicadas (si tiene permisos de edición).                                                                                       | 75                                     |
| Crear nuevas<br>etiquetas                     | Crear nuevas etiquetas al publicar preguntas.                                                                                                    | 30                                     |
| Mostrar biografía<br>detallada del<br>usuario | Cuando un usuario pasa el ratón sobre su<br>avatar o nombre de usuario, un cuadro<br>emergente mostrará sus puntos de karma,<br>biografía y número de insignias por nivel. | 750                                    |

#### Truco

Lleve seguimiento de las actividades relacionadas con el karma y agregue o elimine karma manualmente al **activar el modo de desarrollador**. Vaya a **Ajustes ►** Herramientas de ludificación ► Rastreo del karma.

# Gamificación

Los rangos e insignias son útiles para fomentar la participación. Los rangos toman en cuenta el total de los **puntos de karma**, mientras que las insignias se pueden otorgar manual o automáticamente al completar los desafíos.

#### Rangos

Para crear nuevos rangos o modificar los predeterminados, vaya a **Sitio web** ► **Configuración** ► **Foro: Rangos** y haga clic en **Nuevo** o seleccione uno que ya existe.

Agregue el **nombre de rango**, el **karma necesario** para pertenecer a él, su **descripción**, un mensaje **motivacional** para animar a los usuarios a alcanzarlo y una imagen.

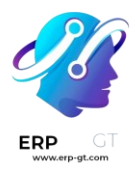

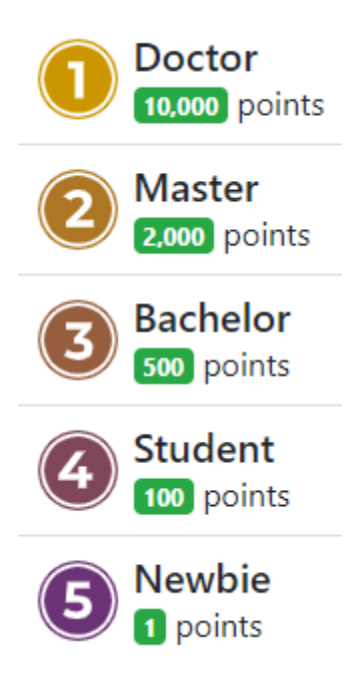

#### Insignias

Para crear nuevas insignias o modificar las predeterminadas, vaya a **Sitio web** ► **Configuración** ► **Foro: Insignias** y haga clic en **Nuevo** o seleccione una que ya existe.

Escriba el nombre y la descripción de la insignia, agregue una imagen y configúrela.

# Asignar de forma manual

Si la insignia se debe otorgar manualmente, seleccione qué usuarios pueden otorgarla. Seleccione una de las siguientes opciones para la **concesión a otorgar**:

- ✓ **Todos**: todas aquellas personas que no utilizan el portal (puesto que las insignias se otorgan desde el backend).
- Una lista de usuarios seleccionados: los usuarios seleccionados con Usuarios autorizados.
- Personas que tienen algunas insignias: los usuarios a quienes se les ha otorgado una insignia en Insignias requeridas.

Tiene la opción de restringir la cantidad de veces al mes en las que cada usuario puede otorgar una insignia al activar la opción **Aportación mensual limitada a** y escribiendo un **Número de limitación**.

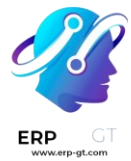

#### Asignar de forma automática

Si la insignia debe otorgarse de manera **automática** cuando se cumplen ciertas condiciones, seleccione la opción **Nadie, se asigna mediante los desafíos** en **Concesión a otorgar**.

Después, determine cómo debe otorgarse la insignia haciendo clic en **Agregar** en la sección **Recompensas de desafíos**. Seleccione un desafío para agregarla o cree uno haciendo clic en **Nuevo**.

#### Truco

Puede darle a la insignia un **Nivel de insignia del foro** (**Bronce**, **Plata**, **Oro**) para darle más o menos importancia.

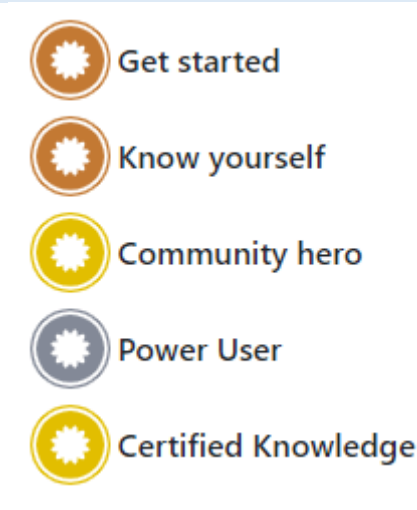

### **Etiquetas**

Los usuarios pueden usar etiquetas para filtrar las publicaciones del foro.

Para gestionar las etiquetas, vaya a **Sitio web ► Configuración ► Foro: Etiquetas**. Haga clic en **Nuevo** para crear una etiqueta y seleccionar el **Foro** relacionado.

#### Truco

- Use la sección de Etiquetas en la barra lateral de foro para filtrar todas las preguntas asignadas a la etiqueta seleccionada. Haga clic en Ver todo para mostrar todas las etiquetas.
- Puede crear nuevas etiquetas al publicar un mensaje nuevo, si es que el usuario tiene suficientes **puntos de karma**.

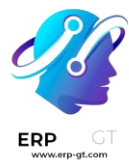

# Usar un foro

#### Nota

El acceso a varias funciones depende de los puntos de karma que tenga un usuario.

# **Publicar preguntas**

Para crear una nueva publicación, acceda al foro desde el frontend, haga clic en **Nueva publicación** y complete la siguiente información:

- ✓ **Título**: agregue una pregunta o el tema de la publicación.
- ✓ **Descripción**: agregue una descripción para la pregunta.
- ✓ **Etiquetas**: agregue hasta cinco etiquetas.

Haga clic en **Publicar pregunta**.

### Interactuar con las publicaciones

Puede aplicar diferentes acciones en una publicación.

- > Marque una pregunta como **favorita** haciendo clic en el botón de estrella (☆).
- Sigua una publicación y reciba **notificaciones** (por correo o dentro de Odoo) cuando alguien responda, haciendo clic en el botón de campana (<u>)</u>).
- Vote a favor (flecha hacia arriba ▲) o en contra (flecha hacia abajo ▼) de una pregunta o respuesta.
- Marque una respuesta como la mejor haciendo clic en el botón de la palomita (√). Esta opción solo está disponible si el Modo del foro está establecido en Preguntas.
- > **Responder** una pregunta.
- Comente una pregunta o respuesta haciendo clic en el botón de la burbuja de conversación (○).
- Comparta una pregunta en Facebook, Twitter o LinkedIn haciendo clic en el botón de compartir nodos\*.

Haga clic en el botón de elipsis (...) para:

- ✓ **Editar** una pregunta o respuesta.
- ✓ **Cerrar** una pregunta.
- Eliminar una pregunta, respuesta o comentario. Puede Deshacer la acción de eliminar la pregunta después.
- ✓ **Marcar** una pregunta o respuesta como ofensiva.
- ✓ **Convertir** un comentario en respuesta.

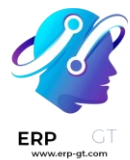

## ✓ Ver el Ticket de soporte, relacionado, si es que existe.

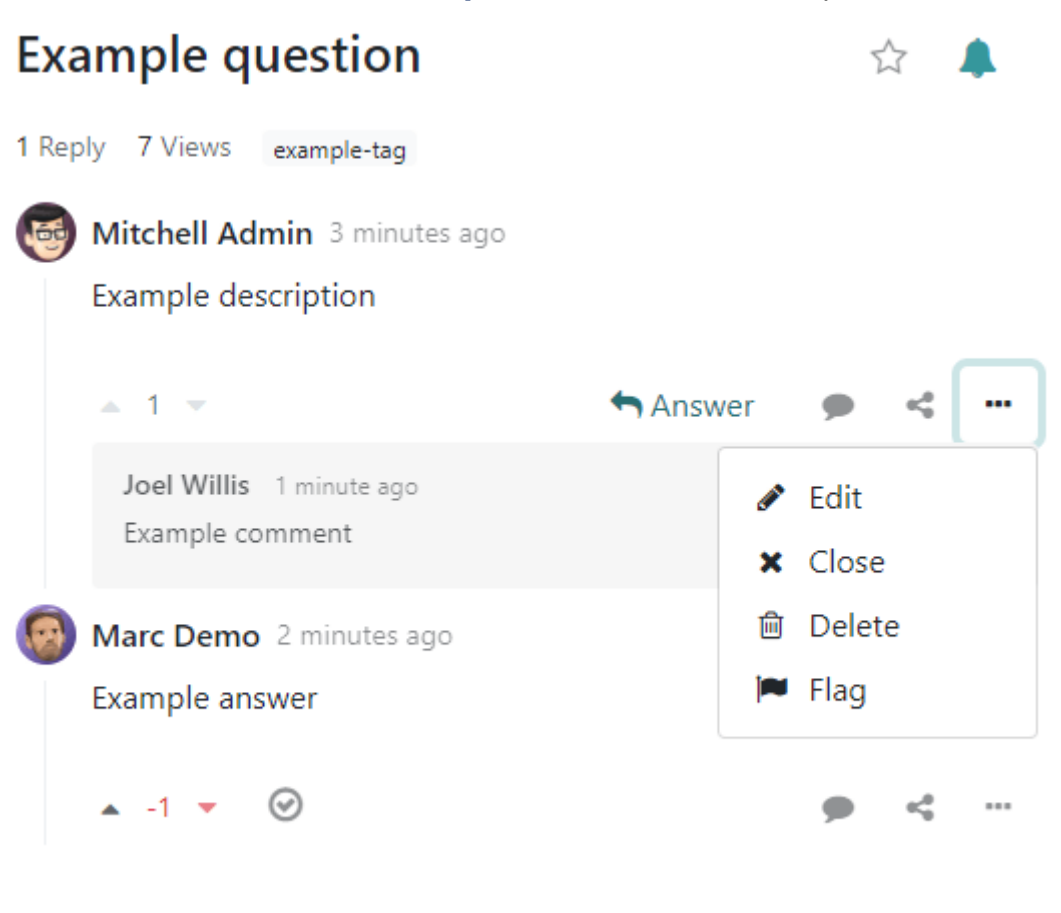

🕇 Answer

#### Nota

De manera predeterminada, se requieren de 150 puntos de karma para ver el perfil de otro usuario. Este valor se puede configurar al crear un nuevo sitio web.

# Moderar un foro

Desde el frontend del foro, la sección **Herramientas de moderación** de la barra lateral, reúne todas las funciones esenciales para moderar.

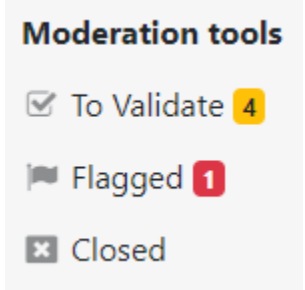

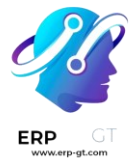

**Por validar**: acceda a todas las preguntas y respuestas que esperan validación antes de que aparezcan en la pantalla de los no moderadores.

| Question:     | Example question      |          |
|---------------|-----------------------|----------|
| Example desc  | ription               | ✓ Accept |
| 🍘 🛛 Joel Will | is ∰ 8/24/23, 2:22 PM | 🗙 Reject |
|               |                       |          |

#### Nota

Una pregunta está pendiente de validarse si un usuario no tiene el karma requerido. El usuario no podrá publicar preguntas o respuestas mientras espera la validación. Solo se permite una pregunta pendiente de validación por usuario por foro.

**Marcado**: acceda a todas las preguntas y respuestas que se marcaron como ofensivas. Haga clic en **Aceptar** para quitar la bandera de ofensivo o en **Ofensivo** para confirmarlo. Luego seleccione una razón y haga clic en **Marcar como ofensivo**. Los usuarios que no tengan derechos de moderador no podrán ver la publicación y se le restarán 100 puntos de karma al conteo del usuario que lo publicó.

| Post:                | st: Example question |         |   |
|----------------------|----------------------|---------|---|
| Offensive<br>Reason: | Threatening languag  | e       | ~ |
|                      | Mark as offensive    | Discard |   |

**Cerrada**: acceda a todas las preguntas que se cerraron. Puede **Eliminar** o **Reabrir** las preguntas que desee. Para cerrar una pregunta, ábrala y haga clic en el botón de elipsis (...), luego en **Cerrar**, seleccione una **Razón de cierre** y haga clic en **Cerrar publicación**. La publicación ya no será visible para los usuarios que no tengan derechos de moderador.

#### Nota

Si selecciona **Es spam o publicidad** o **Es ofensiva o malintencionada** como la razón de cierre, se le restarán 100 puntos de karma al conteo de la persona que hizo la publicación.

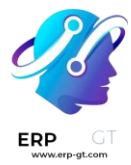

#### Truco

- ➤ Cree o edite las razones de cierre en Sitio web ➤ Configuración ➤ Foro: Razones de cierre de la publicación. Seleccione Básico como Tipo de razón si la razón debe usarse al cerrar una pregunta y Ofensivo si debe usarse para marcar publicaciones.
- Gestione todas las publicaciones en Sitio web > Configuración > Foro: Foros, seleccione el foro y haga clic en el botón inteligente de Publicaciones. Al hacer clic en el botón de Acciones, puede Exportar, Archivar, Desarchivar, o Eliminar una o varias publicaciones.